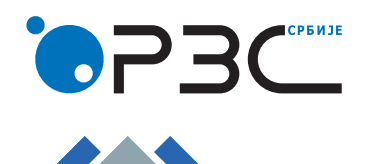

Упутство за креирање налога и логовање на веб-апликацију

Статистички пословни регистар

Истраживање о локалним јединицама пословног субјекта

Након приступа веб-апликацији **Истраживања о локалним јединицама пословног субјекта** путем линка <u>http://webrzs.stat.gov.rs/SPRLJ/</u>, отвара се почетна страница која садржи све потребне информације о спровођењу истраживања, списак контакт особа из Подручних одељења/Града Београда (Слика 1).

| СТАТИСТИЧКИ ПОСЛОВНИ РЕГИСТАР                                         |                                                                                                    |  |  |  |  |
|-----------------------------------------------------------------------|----------------------------------------------------------------------------------------------------|--|--|--|--|
|                                                                       | ИСТРАЖИВАЊЕ О ЛОКАЛНИМ ЈЕДИНИЦАМА ПОСЛОВНОГ СУБЈЕКТА 4етвртак 18 4019                                                                                                    |  |  |  |  |
| : Спи                                                                 | сак контакт особа - Подручна одељења 🚦 Списак контакт особа - Град Београд                                                                                                    |  |  |  |  |
|                                                                       | Добро дошли на веб страницу Истраживања о локалним јединицама пословног субјекта                                                                                                    |  |  |  |  |
|                                                                       | Април 2019. године                                                                                                    |  |  |  |  |
|                                                                       | Републички завод за статистику, као главни произвођач и координатор статистичког система Републике Србије, одговоран је, на основу Закона о званичној статистици<br>("Службени гласник РС", број 104/2009), за одржавање Статистичког пословног регистра.                                                                                                    |  |  |  |  |
|                                                                       | Локалне јединице пословних субјеката су обавезне статистичке јединице, па у складу са тим Завод спроводи истраживање "Извештај о локалним јединицама пословног<br>субјекта"                                                                                                    |  |  |  |  |
|                                                                       | Циљ истраживања је прикупљање података о локацијама на којима пословни субјекат обавља делатност/и, делатностима које обавља, као и о броју радника према<br>категоријама запослености (у радном односу, ван радног односа и "изнајмљени" радници) у тим делатностима.                                                                                                    |  |  |  |  |
|                                                                       | Истраживање је <b>континуирано</b> , што значи да се спроводи током целе године.                                                                                                    |  |  |  |  |
| i                                                                     | На страницама сајта налазе се: Техничко упутство за попуњавање упитника, Методолошка објашњења најважнијих појмова, преглед одговора на најчешће постављена питања у вези локалних јединица, као и списак контакт особа којима се можете обратити за сва додатна питања.                                                                                                  |  |  |  |  |
|                                                                       | Правни основ за спровођење овог истраживања је Уредба о утврђивању Плана званичне статистике за 2019. годину ("Службени гласник РС", број 105/18, од 29. децембра<br>2018. године).                                                                                                    |  |  |  |  |
|                                                                       | Обавеза давања података темељи се на члану 26, а казнене одредбе за одбијање давања података или давање непотпуних и нетачних података на члану 52, Закона о<br>званичној статистици ("Службени гласник РС", број 104/2009). Подаци ће бити коришћени искључиво у статистичке сврхе и неће бити објављивани као појединачни. Сви<br>подаци имају карактер пословне тајне. |  |  |  |  |
|                                                                       | Хвала на сарадњи и уложеном труду!                                                                                                    |  |  |  |  |
|                                                                       |                                                                                                    |  |  |  |  |
|                                                                       | Уколико имате креиран налог, кликните на дугме логовање.                                                                                                    |  |  |  |  |
|                                                                       | логовање 🗸                                                                                                    |  |  |  |  |
|                                                                       |                                                                                                    |  |  |  |  |
| ©₽3 <u></u>                                                           |                                                                                                    |  |  |  |  |
| Републички завод за статистику © 2019 - Статистички пословни регистар |                                                                                                    |  |  |  |  |

Слика 1: Почетна страница Истраживања

Уколико први пут приступате апликацији, кликните на дугме КРЕИРАЊЕ НАЛОГА (Слика 1), где се отвара страница на којој је потребно попунити ваше контакт податке (Слика 2). За попуњавање поља Име, Презиме, Занимање/функција користити ћирилична/латинична слова (ч, ћ, ш, ж, џ, č, ć, š, ž, dž, đ).

Дужине поља Кориснички налог и Лозинка ограничена су на дужину од најмање 6 до максимално 20 карактера (дозвољена су латинична слова (без č, ć, ž, š, đ) у комбинацији са бројевима (од 0 до 9) и знаковима (@\_\_..-)).

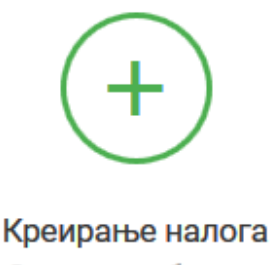

Сва поља су обавезна

За попуњавање поља Име, Презиме, Занимање/функција користити ћирилична/латинична слова (ч, ħ, ш, ж, џ, č, ć, š, ž, dž, đ).

| Lazar                       | ₽, | Jovanović   | 2 |
|-----------------------------|----|-------------|---|
| statističar                 | 2  | 03611111111 | 8 |
| lazar.jovanovic@stat.gov.rs |    |             | @ |

За попуњавање поља Кориснички налог и Лозинка дозвољена су латинична слова (без č, ć, ž, š, ď) у комбинацији са бројевима (од 0 до 9) и знаковима (@ \_ . -). Ова поља су неопходна за приступ програму, молимо Вас да их запамтите.

| lazar1234 | <u> </u> | ••••• | 2. | •••••                    | 2   |
|-----------|----------|-------|----|--------------------------|-----|
|           |          |       | •  | • Иди на страну за логов | ање |
|           |          |       |    | КРЕИРАЈ НАЛОГ            | ~   |
|           |          |       |    |                          |     |

Слика 2: Креирање налога

Када завршите са попуњавањем контакт података кликните на дугме КРЕИРАЈ НАЛОГ где ће вам се отворити поље за унос матичног броја за који вршите унос података (Слика 3).

| Додавање<br>Нови мати | з матичног броја пословног субјекта за који попуњавате податке<br>ични број је могуће додати и из програма, кликом на ставку менија 🤽 Мој профил |  |  |  |  |  |  |
|-----------------------|----------------------------------------------------------------------------------------------------|--|--|--|--|--|--|
| Матични<br>број:      | Матични број УПИШИ +                                                                                                    |  |  |  |  |  |  |
| Матични број          | Назив                                                                                                    |  |  |  |  |  |  |
| 🔶 Иди на страну :     | за логовање                                                                                                    |  |  |  |  |  |  |
|                       | Слика 3: Додавање матичног броја                                                                                                    |  |  |  |  |  |  |

Уколико податке уносите за више од једног матичног броја, кликом на дугме УПИШИ можете додавати нови на листу за унос.

Када сте креирали свој налог, приступате страници за логовање, где уписујете кориснички налог и лозинку коју сте навели у контакт подацима (Слика 4).

| Логовање                          |
|-----------------------------------|
| У поља испод унесите Ваше податке |
| Lazar1234                         |
| <b></b>                           |
|                                   |
| ЛОГУЈТЕ СЕ 🕥                      |
| Немате налог?                     |
| КРЕИРАЊЕ НАЛОГА 🕂                 |
|                                   |
|                                   |

Слика 4: Логовање

Када се логујете отвара се последњи прозор (Слика 5) у ком кликом на поље Матични број вршите унос података.

|            | ИСТРАЖИВАЊЕ О ЛОКАЛНИМ ЈЕДИНИЦАМА И ЗАРАДАМА ПОСЛОВНОГ СУБЈЕКТА                                                                                                    | Субота 13 2018 |
|------------|----------------------------------------------------------------------------------------------------|----------------|
| <b>^</b> 1 | очетна 🧕 Мој профил 🖻 Документи                                                                                                    |                |
| <b>A</b>   | 🛕 Уколико попуњавате податке за још неки пословни субјект, његов матични број можете додати кликом на ставку менија 🧕 Мој профил.<br>Да бисте приступили страници за ажурирање локалних јединица, кликните на матични број. |                |
|            | Списак пословних субјеката                                                                                                    |                |
| Ma         | тични број Назив                                                                                                    | Ажурирано      |

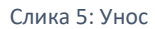

Промену контакт података или додавање нових матичних бројева можете извршити кликом на опцију (Слика 6):

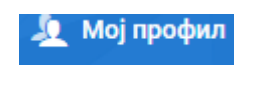

Слика 6: Мој профил

Уколико имате проблема приликом креирања налога или код логовања, обратите се администратору.

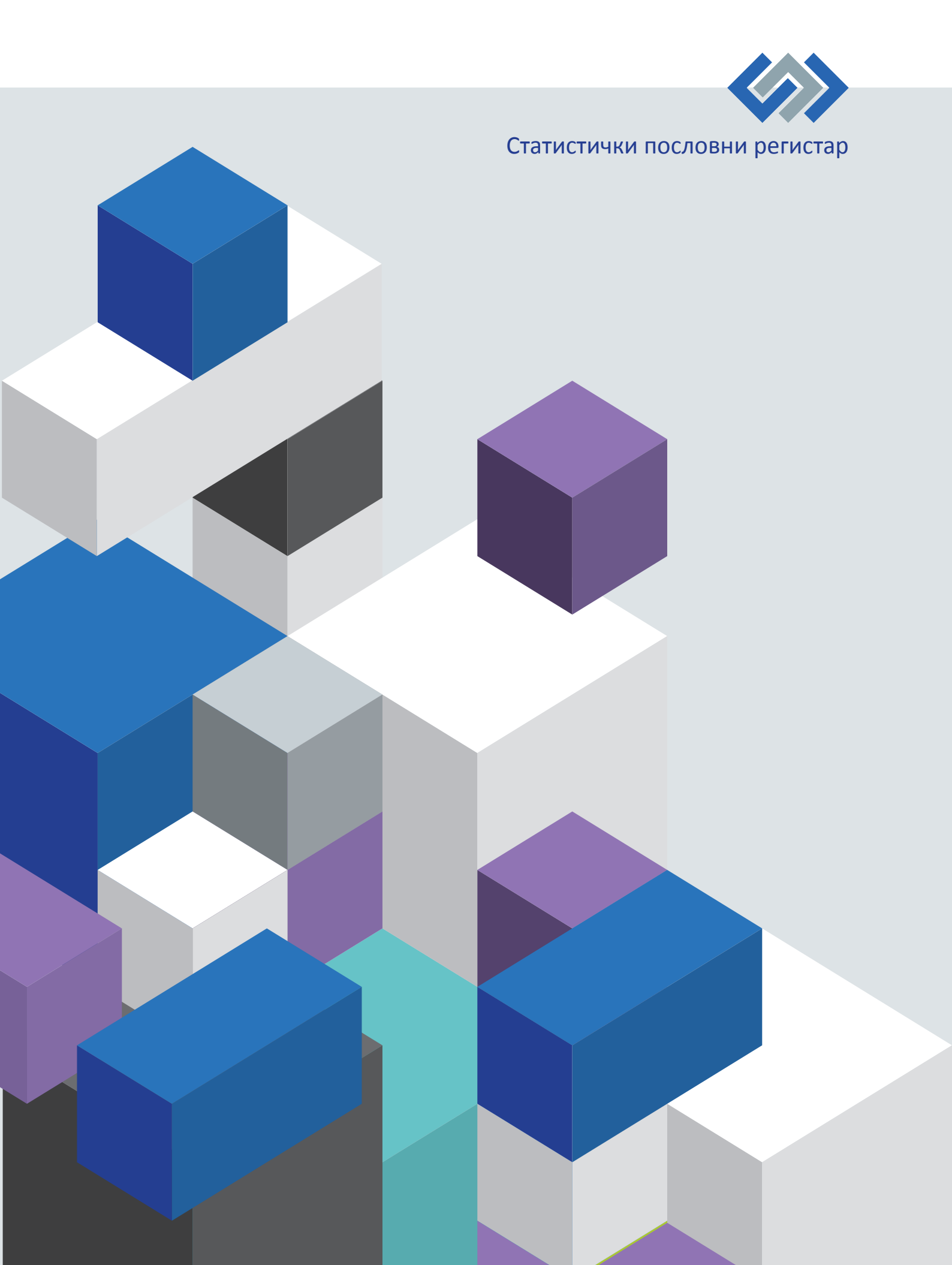